## アップデートの方法 ① [スタート]メニューから[コンピュータ]を選択してください。 ×モ帳 🞻 ペイント , 📄 (ඝ්රීන්ස 👩 Windows Media Center 電車 /1) 付箋 コンピューター コントロール パネル すべてのプログラム プログラムとファイルの検索 P

② コンピュータを開いた状態で USB メモリーを挿入してください。

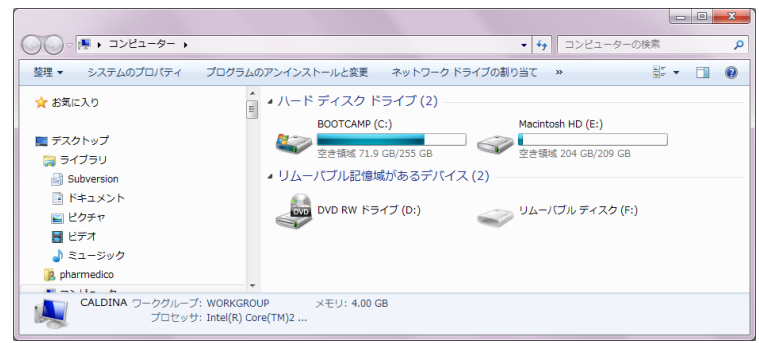

③ USB メモリーを挿入すると、USB メモリーが表示されます。

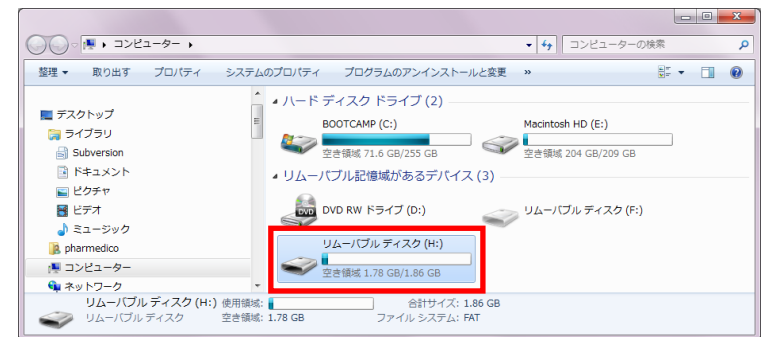

④ ③の図ではリムーバブル ディスク(H:)となっていますので、「H」となります。
 「H」は後で使用しますので、覚えておいてください。
 ※ ここが IMATION USB(E:)となっている場合は、「E」となります。

⑤ 今度は、 100 [スタート]メニューから[プログラムとファイルの検索]を選択してください。

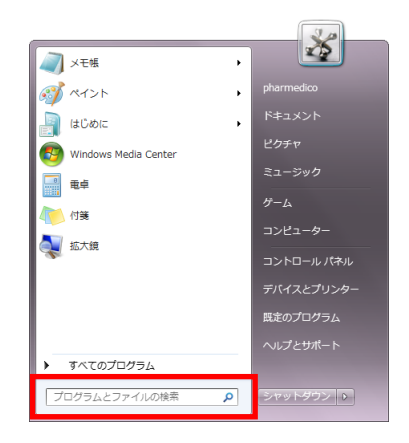

⑥ ここに「http://haigan-touroku.jp/download/updatemodule\_ver\_1\_1\_1.zip」を
 入力し、[Enter]キーを押下してください。

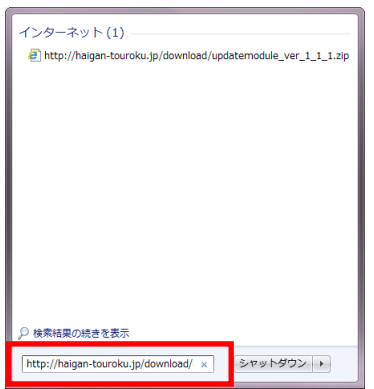

- ⑦ 下図のような画面が表示されますので、[保存]の横の▼をクリックし、[名前を付けて保存
   (A)]を選択し、任意の場所に保存してください。(ここではデスクトップに保存します。)
  - ※ 下図の例は Windows Internet Explorer のダウンロード表示画面です。 お使いのブラウザによっては下図と違う場合があります。

| 🛃 ダウンロードの表示 - Windows Internel            | t Explorer                |                                                                                                    | 公 名前を付けて保存                                                                                                    | X                                                                       |  |  |
|-------------------------------------------|---------------------------|----------------------------------------------------------------------------------------------------|----------------------------------------------------------------------------------------------------|-------------------------------------------------------------------------|--|--|
| ダウンロードの表示と追跡                              |                           | コードの検索 👂                                                                                                 | () < ■ デスクトップ ,                                                                                                    | <ul> <li>         ・         ・         ・</li></ul>                       |  |  |
| 名前                                        | 場所                        | 操作                                                                                                    | 整理 ▼ 新しいフォルダー                                                                                                    | III • 🔞                                                                 |  |  |
| updatemodzip 1.08 MB<br>halgan-touroku.jp | このファイルを開くか、ま<br>たは保存しますか? | ファイルを開く         ×           保存         ・           名町を付けて保存(A)         ・           Am occev(c)         ・ | ▶★ お気に入り     名前     サイズ       ■ デスクトップ     ■ ライブラリ       ■ デオフキップ     ■ ライブラリ       ■ ライブラリ     ■ カイブーの       ● Subversion     ● ジェント       ● ビジテヤ     ● ジェージック | 項目の種類<br>更新日時<br>ファイル フォル 2011/11/17 17:30<br>ファイル フォル 2011/12/21 10:29 |  |  |
| オブション( <u>0</u> )                         |                           | -夏をクリア(L) 閉じる(C)                                                                                         | ファイルる( <u>W</u> ): updatemodule_ver_1_1_1.zip<br>ファイルの環境(II: ZIP ファイル (*.zip)<br>フォルダーの非表示                                                                      | ・<br>・                                                                  |  |  |

- ⑧ デスクトップに「updatemodule\_ver\_1\_1\_1.zip」が表示されますので、ダブルクリックして圧縮フォルダを開き、[ファイルをすべて展開]をクリックしてください。
  - ※ ここでは Zip ファイルの解凍を行います。下図の例では Windows7 標準の解凍ツ ールを使用していますが、お使いになられている解凍ソフトの場合は下図と違う 場合があります。

|               |                        |                          |            |                        |            |         |                  |           | X    |
|---------------|------------------------|--------------------------|------------|------------------------|------------|---------|------------------|-----------|------|
|               | 00-                    | • updatemodule_ver_1     | _1_1.zip 🕨 |                        |            | 🕶 🐓 upd | atemodule_ver_1_ | 1_1.zipの検 | ·宋 🔎 |
| 1             | 整理 ▼                   | ファイルをすべて展開               |            |                        |            |         | 8==              | • 🔳       | 0    |
|               | <u>9</u> 7             | ペットワークとインターネット           | ~          | 名前                     | 種類         | 圧縮サイズ   | パスワード保護          | サイズ       | Б    |
|               | 📾 /                    | ヽードウェアとサウンド              |            | updatemodule_ver_1_1_1 | ファイル フォルダー |         |                  |           |      |
|               | 2                      | 画 プログラム                  |            |                        |            |         |                  |           |      |
|               | 総 ユーザー アカウントと家族のための安全! |                          |            |                        |            |         |                  |           |      |
|               | ्रि स                  | 計、言語、および地域               |            |                        |            |         |                  |           |      |
|               | 🧊 Za                   | り箱                       |            |                        |            |         |                  |           |      |
|               | - 19 ショ                | ヨートカット                   |            |                        |            |         |                  |           |      |
|               | ر 🊺 🔰                  | <i>†ルダ</i>               |            |                        |            |         |                  |           |      |
|               | 🔒 upo                  | datemodule_ver_1_1_1.zip |            |                        |            |         |                  |           |      |
|               | 🐌 u                    | pdatemodule_ver_1_1_1    | =          |                        |            |         |                  |           |      |
|               |                        |                          | Ŧ          | €                      | III        |         |                  |           | F    |
| up latemodule |                        | 1 個の項目                   |            |                        |            |         |                  |           |      |

⑨ 圧縮フォルダが開きましたら、[完了時に展開されたファイルを表示する(H)]のチェックを
 ON にし、[展開(E)]を選択してください。

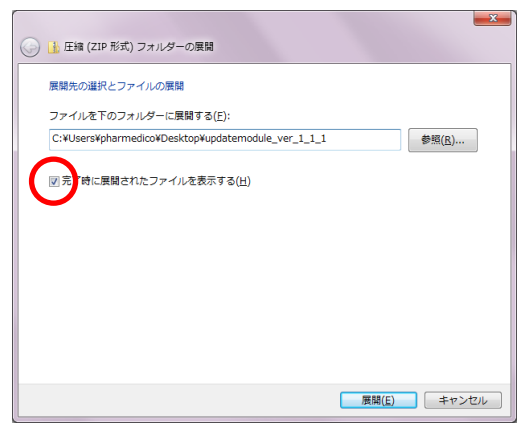

⑩ フォルダが開きましたら、「update.bat」をダブルクリックし、実行してください。

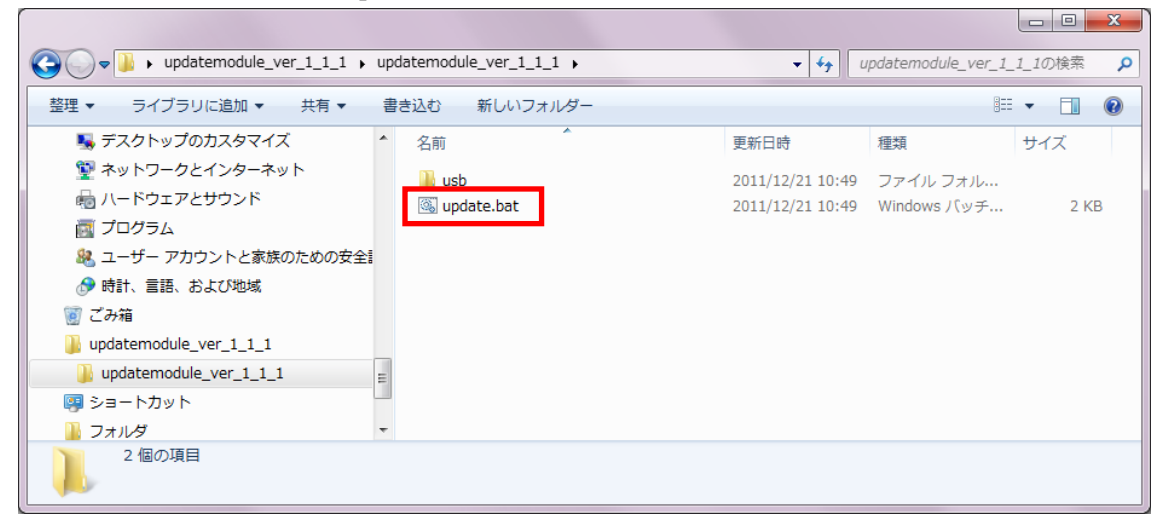

 コマンドプロンプトが起動されるので、④で取得した USB メモリーのドライブ「H」を入力し、 Enter キーを押してください。

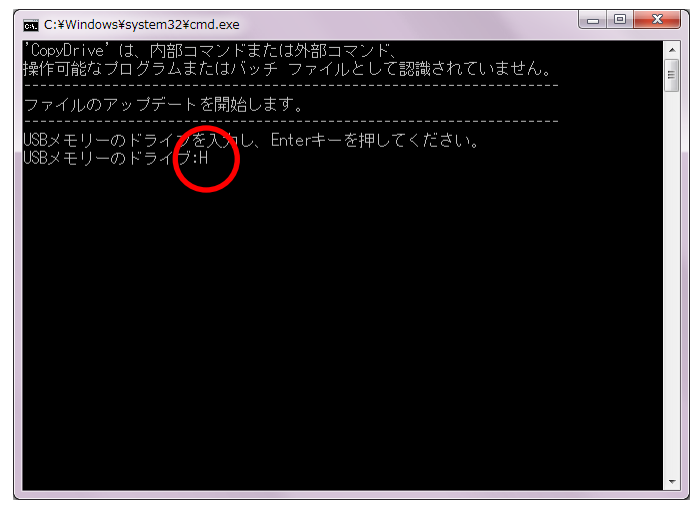

2 コピーが完了しましたら、何かキーを押して終了してください。

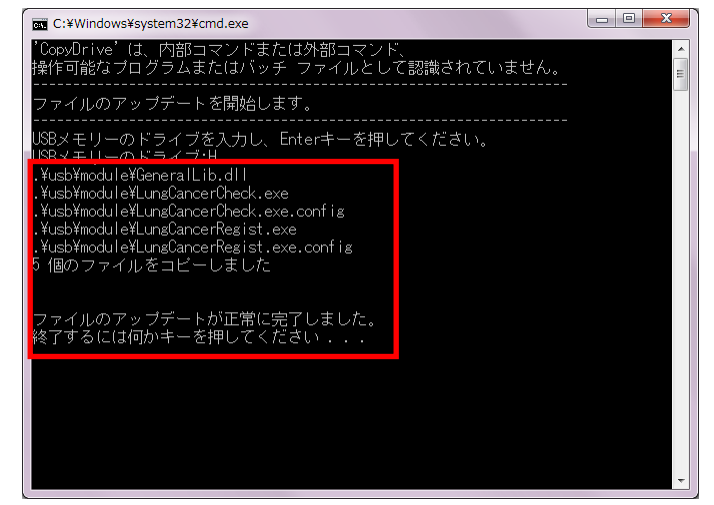

③ デスクトップに保存したファイルと展開したファイルは今後使用しないので、 不要な場合は削除してください。

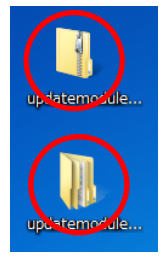

⑭ 以上でアップデートが完了です。

引き続き、2012年肺癌症例登録のご協力宜しくお願い致します。